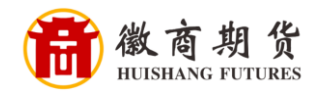

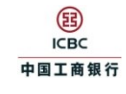

## 工商银行网银银期签约流程

1、登录网银在"全部"内"基金、证券、期货"中选择"集中式银期注册"。

| 1              |             | 工银融     | 回行     | ⑦ ● ● ● ● ● ● ● ● ● ● ● ● ● ● ● ● ● ● ● | 🖂 消息中心 🛛 🗙 🕅 | 道您。 ( <b>11</b> 1) [ | 退出 找功能,    | 找产品, 点我! Q |          |
|----------------|-------------|---------|--------|-----------------------------------------|--------------|----------------------|------------|------------|----------|
|                |             | 首页      | 财富广场   | 惠生活                                     | 账户列表         | 安全                   | 设置         | 我的网银       |          |
|                | 银行卡.账户¥     | (8) >   | □ 最近使用 | 期货 - 集中式制                               | 則注册          |                      |            |            |          |
|                | · 我的账户      | 注册账户、 转 | 基金     |                                         | 银证           |                      |            |            |          |
|                |             | 转账      | 基金产品   |                                         | 自助注册         |                      | B股证券转账(济   | 融(、上海)     |          |
|                | 信用卡         | > \     | 我的基金   |                                         | 我的第三方存管      |                      | 银衍转账       |            |          |
|                |             |         | 货币基金   |                                         | 银证转账         |                      | 银证期三通      |            |          |
|                | 仔袄.员款       | 200     | 股票基金   |                                         | 融资融券         |                      | 网下新股申购转!   | 釆          |          |
| -              | 理财.债券       | ≫万份     | 债券基金   |                                         | B股银证转账       |                      | 存管通        | _          | -        |
|                |             |         | 混合基金   |                                         | B股证券业务       |                      | 银证转账预约设    | 置          |          |
|                | 基金.证券.期货    | >       | 星玉定投   |                                         |              |                      |            |            |          |
|                | 贵金属.外汇.账户商  | 品       | 期货     |                                         | 银商银权         |                      |            |            |          |
|                |             | -7      | 集中式银期》 | 主册                                      | 交易市场注册       |                      |            |            | -        |
| -              | 保险.养老金.社保.公 | 湖金 >    | 集中式银期  | 大学                                      | 我的交易市场       |                      |            |            |          |
| 1000           | 信使.预约       | S.      | 期货开户预约 | 5                                       | 查询出入金状态      |                      |            |            |          |
|                |             | 1       |        |                                         |              |                      |            |            |          |
| and the second | 私人银行        |         |        |                                         |              |                      |            |            |          |
| -              | 生活缴费.本地特色   | >       |        |                                         |              |                      |            |            |          |
|                |             |         |        |                                         |              | 会方                   | あ 亦 ᆕゎ+目 悪 |            |          |
|                | 投资理财        | 更多产品>   |        |                                         |              | ホる                   | 波文功龙路      |            |          |
|                |             |         |        |                                         |              | 火氏ヨ                  | 5头旳旱捆      |            | <b>.</b> |
|                | 理财基金        | 保险贵     | 金属外汇   | 账户商品 债                                  | 券            | 立即                   | 回年享优惠      |            |          |
|                |             |         |        |                                         |              |                      |            |            | 广告       |

2、阅读协议,拉倒最下方,勾选阅读并同意,点击"下一步"。

|   | 三 全   | 部                                                                                                    | 首页                                                                                                    | 财富                                                                                                    | 訂方场                                           | 惠生                                                                                                    | ±活                                                                                                    | 账户                                                                                  | 列表                                                                                          | 安全                                                                                                    | 设置                                                                                       |                                                                 |                                              | 的网银  |
|---|-------|----------------------------------------------------------------------------------------------------|----------------------------------------------------------------------------------------------------|----------------------------------------------------------------------------------------------------|-----------------------------------------------|----------------------------------------------------------------------------------------------------|----------------------------------------------------------------------------------------------------|-------------------------------------------------------------------------------------|---------------------------------------------------------------------------------------------|----------------------------------------------------------------------------------------------------|------------------------------------------------------------------------------------------|-----------------------------------------------------------------|----------------------------------------------|------|
| : | CY 最爱 | <b>全</b> 我的账户                                                                                                    | 8<br>注册账户<br>转账                                                                                                    | <b>全</b><br>转账汇款                                                                                                    | <b>[]8</b><br>信用卡                             | <b>全</b><br>贷款                                                                                                    | e繳费                                                                                                    | <b>建</b> 财                                                                          | <b>前</b><br>基金                                                                              |                                                                                                    | U<br>T银e支付                                                                               | ②③ 本地特色                                                         | <b>全</b><br>账户申请                             | + 调整 |
|   |       | 第<br>2<br>2<br>3<br>年年監二<br>二<br>3<br>二<br>5<br>六<br>第<br>3<br>第<br>3<br>第<br>3<br>第<br>3<br>第<br>3<br>第<br>3<br>第<br>3<br>第<br>3<br>第<br>3<br>第<br>3<br>第<br>3<br>第<br>3<br>第<br>3<br>第<br>3<br>第<br>3<br>第<br>3<br>第<br>3<br>第<br>3<br>第<br>3<br>第<br>3<br>第<br>3<br>第<br>3<br>第<br>3<br>第<br>3<br>第<br>3<br>5<br>第<br>3<br>5<br>第<br>3<br>5<br>第<br>3<br>5<br>第<br>3<br>5<br>第<br>3<br>5<br>5<br>5<br>5<br>5<br>5<br>5<br>5<br>5<br>5<br>5<br>5<br>5 | 十四次方向方管于十十皇中十四八十十皇帝,<br>为方方的方言。<br>为方方的方言。<br>大学和学生的一个人工,在这个人工,在这个人工,在这个人工,在这个人们的一个。<br>一个人们的一个人们的一个人们的一个人们的一个人们的一个人们的一个人们的一个人们的 | ·列情是你这一个问题,我们就是一个问题,我们就是一个问题,我们就是一个问题。<br>一个问题,我们就是一个问题,我们就是一个问题。<br>"这是你是一个问题,我们就是一个问题。"<br>"我们就是一个问题,我们就是一个问题。"<br>"我们就是一个问题,我们就是一个问题,我们就是一个问题。"<br>"我们就是一个问题,我们就是一个问题,我们就是一个问题,我们就是一个问题,我们就是一个问题。"<br>"我们就是一个问题,我们就是一个问题,我们我们还是一个问题,我们还是一个你们还是一个你们还是一个你们还是一个你们还是你们还是你们我们还是你们还你说,你们还你们还你们我们我们还是你们还你们我们还你们还你你们我们还你们我们还你们还你们我们还你们我 | 的, 么正都是一个一个一个一个一个一个一个一个一个一个一个一个一个一个一个一个一个一个一个 | 要要不了。<br>要要不是一个,我们的一个,我们的一个,我们的一个,我们的一个,我们的一个,我们的一个,我们的一个,我们就是一个。<br>要要不是一个,我们就是一个,我们就是一个,我们就是一个,我们就是一个。<br>要要不是一个,我们就是一个,我们就是一个,我们就是一个。<br>要要不是一个,我们就是一个,我们就是一个。<br>我们就是一个,我们就是一个,我们就是一个。<br>我们就是一个,我们就是一个,我们就是一个。<br>要要不是一个,我们就是一个,我们就是一个。<br>我们就是一个,我们就是一个,我们就是一个。<br>我们就是一个,我们就是一个,我们就是一个。<br>我们就是一个,我们就是一个,我们就是一个。<br>我们就是一个,我们就是一个,我们就是一个,我们就是一个,我们就是一个。<br>我们就是一个,我们就是一个,我们还是一个你们还是你们还是你们还是你们还是你们还是你们还是你们还是你们还是你们还你们还你们还是你们还你们还你们还你你们还你 | 期到山止, 申<br>當 我,寺的行<br>一一一周内及如甲乃由<br>一一周内及如甲乃由<br>一一周市 <b>父</b> 。<br>如果了一周市 <b>父</b> 。<br>如果了一個一個一個一個一個一個一個一個一個一個一個一個一個一個一個一個一個一個一個 | 中方未按期继<br>方未按期继<br>方引到乙方办理<br>起务。<br>日本一次的间,<br>用了一次的时间。<br>图 附 则<br>化生变系统 一次<br>一步 | 叫止或拒不到<br>理由。<br>理動時時限期朝<br>乙方不接受<br>勇解决; 协商<br>导致行,客助成<br>公会通 上手有容助成<br>炎炎」近看有方か∃<br>自甲方か∃ | 山上的, 乙7<br>無账业务的号<br>を甲方的转換<br><b>3 不成的, 又</b><br>2 (中方的转換<br>3 不成的, 又<br>2 (中方)<br>3 不成的, 又<br>2 (中方)<br>3 不成的, 又<br>2 (中方)<br>5 (中方)<br>5 (中)<br>5 (中)<br>5 (中)<br>5 (中)<br>5 (中)<br>5 (中)<br>5 (中)<br>5 (中)<br>5 (中) | 5 可终止本状<br>手续。本协议<br>长指令。如超<br>5 方法律法律、<br>7 方子一致同意<br>5 方对注明的公子。<br>5 方对注明的公子。<br>5 日期: | ₩2:<br>₩1<br>₩1<br>₩1<br>₩1<br>₩1<br>₩1<br>₩1<br>₩1<br>₩1<br>₩1 | 5影响乙<br>可甲方仍<br>这 <b>乙方所</b><br>等将由乙<br>最刊、网 |      |
|   | _     |                                                                                                    |                                                                                                    |                                                                                                    |                                               |                                                                                                    |                                                                                                    |                                                                                     |                                                                                             |                                                                                                    |                                                                                          |                                                                 |                                              |      |
| 温 | 馨     |                                                                                                    |                                                                                                    |                                                                                                    |                                               |                                                                                                    |                                                                                                    |                                                                                     |                                                                                             |                                                                                                    |                                                                                          |                                                                 |                                              |      |
| 提 | 示     | 因                                                                                                    | 各家银                                                                                                    | 行银期                                                                                                    | 界面与第                                          | 系统不同                                                                                                    | 断更新,                                                                                                    | 相关                                                                                  | 戰图仅住                                                                                        | 共参考,                                                                                                    | 具体搭                                                                                      | 操作以钊                                                            | <b>艮行端</b> 为                                 | 难。   |

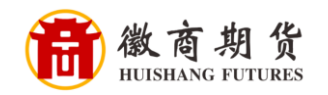

3、**核实所签约的银行卡号**,选择我司"徽商期货有限责任公司"、填写"资金 账号"(营销代码可以不填),点击"下一步"。

|                                                                                                    | 1107 1        | M 1 · A /        | , ш                                     | 1 /             | 0    |            |                                         |  |  |  |
|----------------------------------------------------------------------------------------------------|---------------|------------------|-----------------------------------------|-----------------|------|------------|-----------------------------------------|--|--|--|
| ☰ 全部                                                                                                    | B 首页 财富广场     |                  | 惠生活 账户列表                                |                 | 堤 安全 | 设置         | ③ 我的网银                                  |  |  |  |
| ☆     ☆     ☆     ☆     ☆     ☆     ☆     ☆     ☆     ☆     ☆     ☆     ☆     ☆     ☆     ☆     ☆     ☆     ☆     ☆     ☆     ☆     ☆     ☆     ☆     ☆     ☆     ☆     ☆     ☆     ☆     ☆     ☆     ☆     ☆     ☆     ☆     ☆     ☆     ☆     ☆     ☆     ☆     ☆     ☆     ☆     ☆     ☆     ☆     ☆     ☆     ☆     ☆     ☆     ☆     ☆     ☆     ☆     ☆     ☆     ☆     ☆     ☆     ☆     ☆     ☆     ☆     ☆     ☆     ☆     ☆     ☆     ☆     ☆     ☆     ☆     ☆     ☆     ☆     ☆     ☆     ☆     ☆     ☆     ☆     ☆     ☆     ☆     ☆     ☆     ☆     ☆     ☆     ☆     ☆     ☆     ☆     ☆     ☆     ☆     ☆     ☆     ☆     ☆     ☆     ☆     ☆     ☆     ☆     ☆     ☆     ☆     ☆     ☆     ☆     ☆     ☆     ☆     ☆     ☆     ☆     ☆     ☆     ☆     ☆     ☆     ☆     ☆     ☆     ☆     ☆     ☆     ☆     ☆     ☆     ☆     ☆     ☆     ☆     ☆     ☆     ☆     ☆     ☆     ☆     ☆     ☆     ☆     ☆     ☆     ☆     ☆     ☆     ☆     ☆     ☆     ☆     ☆     ☆     ☆     ☆     ☆     ☆     ☆     ☆     ☆     ☆     ☆     ☆     ☆     ☆     ☆     ☆     ☆     ☆     ☆     ☆     ☆     ☆     ☆     ☆     ☆     ☆     ☆     ☆     ☆     ☆     ☆     ☆     ☆     ☆     ☆     ☆     ☆     ☆     ☆     ☆     ☆     ☆     ☆     ☆     ☆     ☆     ☆     ☆     ☆     ☆     ☆     ☆     ☆     ☆     ☆     ☆     ☆     ☆     ☆     ☆     ☆     ☆     ☆     ☆     ☆     ☆     ☆     ☆     ☆     ☆     ☆     ☆     ☆     ☆     ☆     ☆     ☆     ☆     ☆     ☆     ☆     ☆     ☆     ☆     ☆     ☆     ☆     ☆     ☆     ☆     ☆     ☆     ☆     ☆     ☆     ☆     ☆ | 8<br>注册联/m 44 |                  | (学) (学) (学) (学) (学) (学) (学) (学) (学) (学) | <b>詳</b> 記      |      | 正银e支付 本地特色 | (学) (学) (学) (学) (学) (学) (学) (学) (学) (学) |  |  |  |
| 诸城写想的开户                                                                                                    | 依意            |                  |                                         |                 |      |            | - 6                                     |  |  |  |
| iiita                                                                                                    | 包括革集中式限制      | 期始账约银行账户:<br>币种: |                                         | F.B.: 10        | ×5#  |            |                                         |  |  |  |
| 请填写并确认您                                                                                                    | 的个人信息         |                  |                                         |                 |      |            |                                         |  |  |  |
| 期街公司名称: 徽向期货有限责任公司(人民币) ~<br>期货资金账号: 12 ①<br>营销代码: 可选输入预 ①<br>可不填                                                                                                    |               |                  |                                         |                 |      |            |                                         |  |  |  |
|                                                                                                    |               |                  | 上一步                                     | <del>ए</del> —न |      |            |                                         |  |  |  |

4、确认相关信息,点击"确认"即可关联成功。

| 三 全部 首页 |                   | 财报                  | 訂场          | 惠生               | 生活 账所                 |                | 5列表 安全    |                  | 设置 |            | ① 我的网银        |                   |                  |
|---------|-------------------|---------------------|-------------|------------------|-----------------------|----------------|-----------|------------------|----|------------|---------------|-------------------|------------------|
| ♥       | <b>译</b><br>我的我们* | (8)<br>注册账户<br>转账   | (単)<br>時期に取 | <b>医各</b><br>信用非 | 御歌                    | ()<br>()       | ###<br>理时 | <b>66년</b><br>基金 |    | 記<br>王服e支付 | (2)<br>本地特色   | <b>美</b><br>形/中田道 | <b>王</b><br>词整   |
| 9114    | P式银期注             | 1.2 (ACTIONAL)<br>册 | 6-£.00      |                  |                       |                |           |                  |    |            | 116745 196747 | 248940-1723       | EDK   ENERGYMENK |
| 1019    | 66A35850777-      | 14.52               |             | 银行结算             | \$\$\$\$\$:<br>15种:人! | R75 870        | (病志: 妙    |                  |    |            |               |                   |                  |
| ite     | 认您的个人             | (信息                 |             |                  |                       |                |           |                  |    |            |               |                   |                  |
|         |                   |                     |             | 期接资金             | 3名称:截约<br>125号:123    | ■期尚有限<br>:<br> | 唐任公司人     | 民币)<br>人         |    |            |               |                   |                  |
|         |                   |                     |             |                  |                       |                |           |                  |    |            |               |                   |                  |

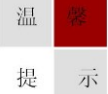

因各家银行银期界面与系统不断更新,相关截图仅供参考,具体操作以银行端为准。